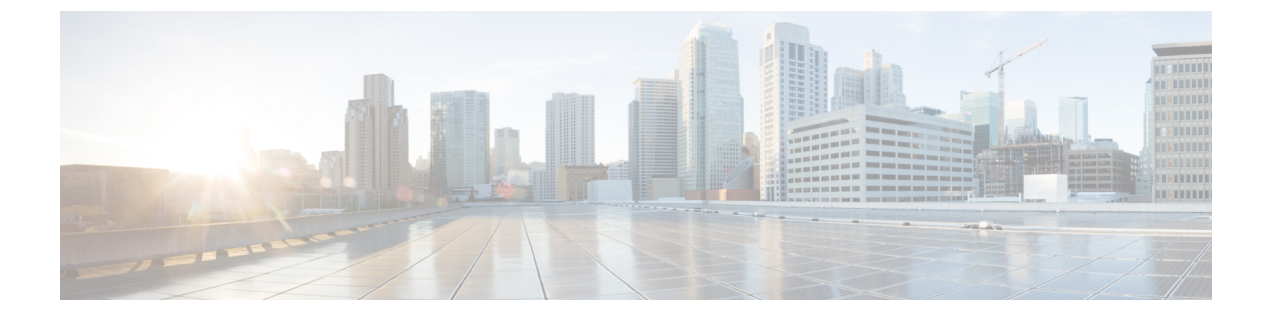

## Auto SmartPorts の設定

- Auto SmartPorts に関する情報 (1ページ)
- Auto SmartPort の設定方法 (2ページ)
- Auto SmartPorts の設定例 (5ページ)
- Auto SmartPorts の機能情報 (6ページ)

## Auto SmartPorts に関する情報

Auto SmartPort マクロは、ポートで検出されたデバイスタイプに基づいてポートを動的に設定 します。スイッチがポートで新しいデバイスを検出すると、適切な Auto SmartPorts マクロを適 用します。ポート上でリンクダウンイベントが発生した場合、スイッチはそのマクロを削除 します。たとえば、ポートに Cisco IP Phone を接続した場合は、Auto SmartPorts により自動的 に Cisco IP Phone マクロが適用されます。Cisco IP Phone マクロが適用されると、遅延に影響さ れやすい音声トラフィックを正しく処理できるように QoS(Quality Of Service)、セキュリティ 機能、および専用の音声 VLAN がイネーブルになります。

Auto SmartPorts は、イベントトリガーを使用して、マクロにデバイスをマッピングします。最 も一般的なイベントトリガーは、接続されているデバイスから受信した Cisco Discovery Protocol (CDP) メッセージに基づいています。デバイス(Cisco IP Phone、Cisco ワイヤレスアクセス ポイント、または Cisco ルータ)の検出は、そのデバイスのイベントトリガーを呼び出しま す。

Link Layer Discovery Protocol(LLDP)は、CDP をサポートしないデバイスを検出するために使用されます。イベントトリガーとして使用される他のメカニズムには、802.1X 認証結果と学習した MAC アドレスなどがあります。

主に CDP および LLDP メッセージと MAC アドレスに基づいて、さまざまなデバイス用にシス テムの組み込みイベント トリガーがあります。これらのトリガーは、Auto SmartPort が有効に なっている限り有効になっています。

プロファイルとデバイス用のユーザ定義のトリガーグループを設定できます。トリガーグルー プ名を使用してユーザ定義マクロを関連付けます。

#### Auto SmartPort マクロ

Auto SmartPort マクロは CLI コマンドのグループです。ポートのデバイスが検出されると、デ バイスにマクロが適用されます。システムの組み込みマクロはさまざまなデバイスに存在し、 デフォルトでは、システムの組み込みのトリガーは、対応する組み込みマクロにマッピングさ れます。必要に応じて、組み込みのトリガーまたはマクロのマッピングを変更できます。

マクロは、基本的に、リンクステータスに基づいて、インターフェイスの CLI のセットを適用または削除します。マクロでは、リンクステータスがチェックされます。リンクがアップ ステータスの場合は、CLI のセットが適用されます。リンクがダウンしている場合、セットが 削除されます(CLI の no 形式が適用されます)。CLI のセットを適用するマクロの部分は、マ クロと呼びます。CLI を削除する部分(CLI の no 形式)は、アンチマクロと呼びます。

デバイスが Auto SmartPort に接続されている場合に、点灯しているエンドポイントとして分類 されると、イベントトリガー CISCO\_LIGHT\_EVENT が呼び出され、マクロ CISCO\_LIGHT\_AUTO\_SMARTPORT が実行されます。

#### CISCO\_LIGHT\_AUTO\_SMARTPORT によって実行されるコマンド

マクロが実行されると、スイッチで一連のコマンドが実行されます。

マクロ CISCO\_LIGHT\_AUTO\_SMARTPORT を実行することで実行されるコマンドは、次の とおりです。

- switchport mode access
- switchport port-security violation restrict
- · switchport port-security mac-address sticky
- switchport port-security
- power inline port poe-ha
- storm-control broadcast level 50.00
- storm-control multicast level 50.00
- storm-control unicast level 50.00
- spanning-tree portfast
- spanning-tree bpduguard enable

## Auto SmartPort の設定方法

ここでは、Auto SmartPortの設定方法について説明します。

### Auto SmartPort の有効化

(注)

Auto SmartPort はデフォルトで無効になっています。

特定のポートの Auto SmartPorts マクロをディセーブルにするには、Auto SmartPort をグローバ ルにイネーブルにする前に、no macro auto global processing インターフェイス コマンドを使 用します。

Auto SmartPort をグローバルにイネーブルにするには、macro auto global processing グローバル コンフィギュレーション コマンドを使用します。

Auto SmartPorts をイネーブルにするには、次の作業を行います。

#### 手順

|             | コマンドまたはアクション                        | 目的                                                 |
|-------------|-------------------------------------|----------------------------------------------------|
| ステップ1       | enable                              | 特権 EXEC モードを有効にします。                                |
|             | 例:                                  | パスワードを入力します(要求された場                                 |
|             | Device> <b>enable</b>               | 合)。                                                |
|             | configure terminal                  | グローバルコンフィギュレーション                                   |
| ~ / / / / 2 | g                                   | モードを開始します。                                         |
|             |                                     |                                                    |
|             | Device# <b>configure terminal</b>   |                                                    |
| ステップ3       | device classifier                   | デバイスの分類子を有効にします。                                   |
|             | 例:                                  | デバイス分類子を無効にするには、no                                 |
|             |                                     | device classifier コマンドを使用します。                      |
|             | Device (config) # device classifier |                                                    |
| ステップ4       | macro auto global processing        | スイッチの Auto SmartPorts をグローバ                        |
|             | 例:                                  | ルにイネーブルにします。                                       |
|             | Device(config)# macro auto global   | Auto SmartPort をグローバルに無効にす                         |
|             | processing                          | るには、no macro auto global processing<br>コマンドを使用します。 |
| ステップ5       | end                                 | 特権 FXFC チードに 戸ります                                  |
| ~ / / / / J | (加).                                | TYTE LALC L FILK クより。                              |
|             | . נען                               |                                                    |
|             | Device(config)# <b>end</b>          |                                                    |
|             |                                     |                                                    |

|       | コマンドまたはアクション                                  | 目的                 |
|-------|-----------------------------------------------|--------------------|
| ステップ6 | show running-config                           | 入力を確認します。          |
|       | 例:                                            |                    |
|       | Device# show running-config                   |                    |
| ステップ1 | copy running-config startup-config            | (任意)コンフィギュレーション ファ |
|       | 例:                                            | イルに設定を保存します。       |
|       | Device# copy running-config<br>startup-config |                    |

## イベントトリガーと組み込みマクロ間のマッピングの設定

(注)

Cisco スイッチが Auto SmartPort に接続されている場合は、このタスクを実行する必要があります。

組み込みマクロにイベントトリガーをマッピングするには、次の作業を行います。

#### 始める前に

auto smartport マクロをグローバルに有効にする必要があります。

#### 手順

|                   | コマンドまたはアクション                                                                                    | 目的                                                                                         |
|-------------------|-------------------------------------------------------------------------------------------------|--------------------------------------------------------------------------------------------|
| ステップ1             | enable                                                                                          | 特権 EXEC モードを有効にします。                                                                        |
|                   | 例:                                                                                              | ・パスワードを入力します(要求され                                                                          |
|                   | Device> <b>enable</b>                                                                           | た場合)。                                                                                      |
| <br>ステップ <b>2</b> | configure terminal                                                                              | グローバル コンフィギュレーション                                                                          |
| // / / / L        | 例:                                                                                              | モードを開始します。                                                                                 |
|                   | Device# configure terminal                                                                      |                                                                                            |
| ステップ3             | macro auto execute       event trigger       builtin         built-in macro name       例:       | ユーザ定義のイベント トリガーとマク<br>ロ名を指定します。このアクションは、<br>イベントトリガーから組み込み Auto<br>Smartport マクロへのマッピングを設定 |
|                   | Device(config)# macro auto execute<br>CISCO_SWITCH_EVENT builtin<br>CISCO_SWITCH_AUTO_SMARTPORT | します。                                                                                       |

|       | コマンドまたはアクション                                             | 目的                   |
|-------|----------------------------------------------------------|----------------------|
| ステップ4 | macro auto trigger event trigger                         | ユーザ定義イベントトリガーを呼び出し   |
|       | 例:                                                       | ます。                  |
|       | Device(config)# macro auto trigger<br>CISCO_SWITCH_EVENT |                      |
| ステップ5 | device device_ID                                         | イベントトリガーをデバイス ID と照合 |
|       | 例:                                                       | します。                 |
|       | Device(config)# <b>device cisco</b><br>WS-C3560CX-8PT-S  |                      |
| ステップ6 | end                                                      | 特権 EXEC モードに戻ります。    |
|       | 例:                                                       |                      |
|       | Device(config)# <b>end</b>                               |                      |
| ステップ1 | show shell triggers                                      | スイッチ上のイベント トリガーを表示   |
|       | 例:                                                       | します。                 |
|       | Device# show shell triggers                              |                      |
| ステップ8 | show running-config                                      | 入力を確認します。            |
|       | 例:                                                       |                      |
|       | Device# show running-config                              |                      |
| ステップ9 | copy running-config startup-config                       | (任意)コンフィギュレーション ファ   |
|       | 例:                                                       | イルに設定を保存します。         |
|       | Device# copy running-config<br>startup-config            |                      |

# Auto SmartPorts の設定例

ここでは、Auto SmartPortの設定例を紹介します。

### 例:Auto SmartPorts の有効化

この例では、Auto SmartPort を有効にする方法を示します。

Device> enable Device# configure terminal Device(config)# device classifier Device(config)# macro auto global processing Device(config)# end

### 例:イベントトリガーと組み込みマクロ間のマッピングの設定

この例では、イベントトリガーと組み込みマクロ間のマッピングを設定する方法を示します。

```
Device> enable
Device# configure terminal
Device(config)# macro auto execute CISCO_SWITCH_EVENT builtin CISCO_SWITCH_AUTO_SMARTPORT
Device(config)# macro auto trigger CISCO_SWITCH_EVENT
Device(config)# device cisco WS-C3560CX-8PT-S
Device(config)# end
```

## Auto SmartPorts の機能情報

次の表に、このモジュールで説明した機能に関するリリース情報を示します。この表は、ソフ トウェア リリース トレインで各機能のサポートが導入されたときのソフトウェア リリースだ けを示しています。その機能は、特に断りがない限り、それ以降の一連のソフトウェアリリー スでもサポートされます。

プラットフォームのサポートおよびシスコソフトウェアイメージのサポートに関する情報を検 索するには、Cisco Feature Navigator を使用します。Cisco Feature Navigator にアクセスするに は、www.cisco.com/go/cfn に移動します。Cisco.com のアカウントは必要ありません。

| 表 | 1: | Auto | <b>SmartPorts</b> | の機能情報 |
|---|----|------|-------------------|-------|
|---|----|------|-------------------|-------|

| 機能名           | リリース                            | 機能情報                                                          |
|---------------|---------------------------------|---------------------------------------------------------------|
| 自動 SmartPorts | Cisco IOS Release<br>15.2(7)E3k | Auto SmartPortマクロは、ポートで検出された<br>デバイスタイプに基づいてポートを動的に設<br>定します。 |